## Gratis Office voor leerlingen en personeelsleden

## Microsoft Office installeren

Omdat je bij Dunamare werkt of je opleiding volgt mag je vanuit je werkgever/school MS Office 2016 gratis 5x keer installeren, hieronder staat hoe dat werkt.

Je mag Microsoft Office in totaal op 5 verschillende pc's installeren, één installatie is bedoeld voor de schoollaptop/pc, de overige 4 mag je vrij inzetten bij bv andere leden van je huishouding. De licentie verloopt zodra je van school gaat. Downloaden en installeren gaat als volgt:

De Office versie van Dunamare installeren:

- Ga naar <u>https://portal.microsoftonline.com</u>
- Vul op de inlogpagina eerst je volledige school- werkaccount in.
- Je komt nu meteen op een nieuwe pagina met bovenaan het logo van Office 365. Op deze pagina vul je pas je Dunamare/School wachtwoord in.
- Klik op 'Installeren'. Microsoft Office wordt nu geïnstalleerd, klik op 'Uitvoeren' en op 'Ja' als er gevraagd wordt of je Office toestaat om wijzigingen aan te brengen op je computer.
- Er wordt gevraagd of je een aantal producten van Microsoft standaard wilt gebruiken, zoals zoekmachine 'Bing' en startpagina 'MSN'. Ons advies is om dit niet te doen.
- Als de installatie klaar is, krijg je een korte rondleiding te zien.
- Kies **NIET** voor 'aanbevolen instellingen', Selecteer 'Nee, bedankt' en wanneer er gevraagd wordt welk bestandstype je wilt gebruiken, kies dan voor 'Open XML'.

De installatie verloopt vrij snel (ca. 10 minuten), er wordt door het installatie programma aangegeven wanneer Office klaar is voor gebruik.